# Android メールの設定確認方法

マニュアル内に「アカウント登録証記載の POP/SMTP サーバー」と記載がございますが、2020 年 12 月 23 日作成日以前 のアカウント登録証をお持ちの方はメールサポートページ記載のサーバー名を設定してください。

1. Android メールの起動

ホーム画面もしくはアプリー覧より[メール]をタップします。

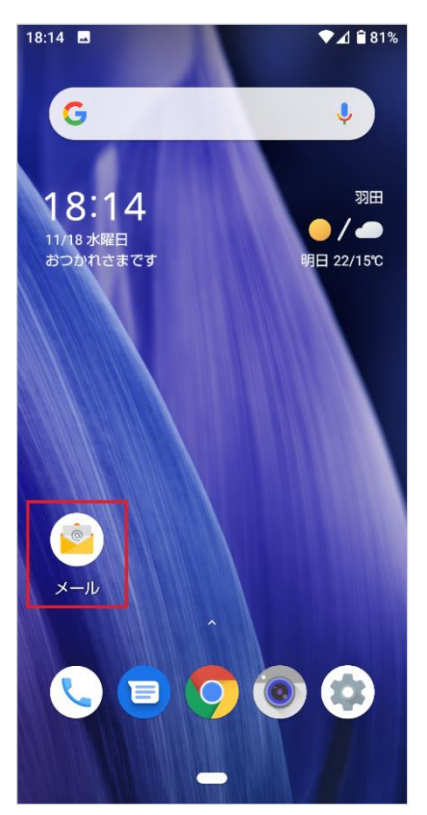

2. アカウント設定

[受信トレイ]の画面が表示されますので、左上の[5]をタップします。

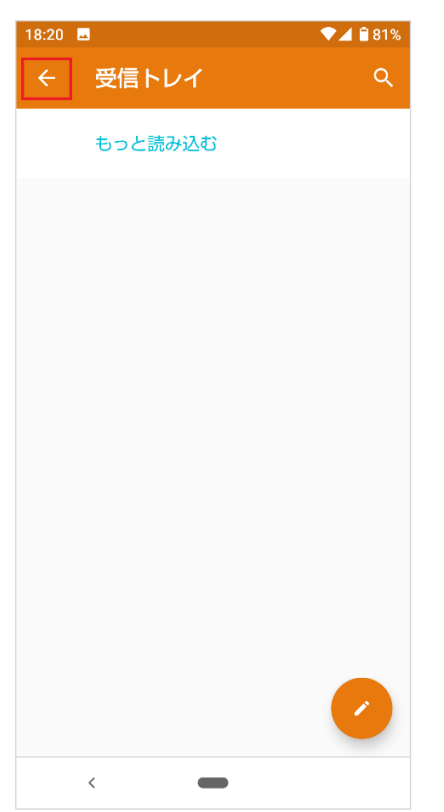

# 表示されたメニューの[設定]をタップします。

| 18:20  | <b>▲</b>                   |              | ₫ 🗎 81% |
|--------|----------------------------|--------------|---------|
|        | 124.785<br>articlesesteres | $\checkmark$ | Q       |
| •      | 受信トレイ                      |              |         |
| すべて    | のフォルダ                      |              |         |
| *      | スター付き                      |              |         |
| $\geq$ | 未読                         |              |         |
|        | 下書き                        |              |         |
| Þ      | 送信トレイ                      |              |         |
| >      | 送信済み                       |              |         |
| Î      | ゴミ箱                        |              |         |
| \$     | 設定                         |              |         |
|        |                            |              |         |
|        |                            |              |         |
|        |                            |              | 0       |
|        | <                          |              |         |

# 設定を確認したいアカウントをタップします。

| 18:20 🖬                        | 🏵 🚄 🖹 81% |  |
|--------------------------------|-----------|--|
| ← 設定                           |           |  |
| 全般設定                           |           |  |
| development to be a set of the |           |  |
| 十 アカウントを追加                     |           |  |
| プライバシーポリシー                     |           |  |
|                                |           |  |
|                                |           |  |
|                                |           |  |
|                                |           |  |
|                                |           |  |
|                                |           |  |
|                                |           |  |
|                                |           |  |
| <                              |           |  |

## 3. 受信設定の確認

## [受信設定]をタップします。

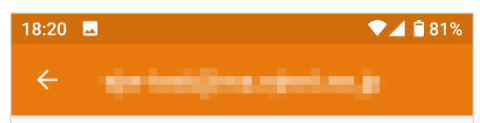

### クイック返信

メールの作成時に頻繁に挿入する文章を編集する

#### データ使用量

## 同期頻度

自動確認しない

#### 通知設定

通知を管理する

## サーバー設定

## 受信設定

ユーザー名、パスワードなど受信サーバーを設定す る

## 送信設定

ユーザー名、パスワードなど送信サーバーを設定す る

## アカウントの削除

#### アカウントを削除

<

各項目を下記のように入力します。 入力が終わりましたら[完了]をクリックします。

| 16:02                        |                      | ੴ 4G∠  | 1 🗎 78% |
|------------------------------|----------------------|--------|---------|
| ÷                            | rusakameto@alles w   | rt.cov |         |
| デー                           | ユーザー名                |        |         |
| 自重                           | メールアドレス              |        |         |
| <mark>添(</mark><br>Wi-<br>を目 | 認証<br>パスワード メールパスワード | ×      |         |
| 通知                           | サーバー                 |        |         |
| 通                            |                      |        |         |
| サ-                           | ボート<br>993           |        | 1       |
| 受<br>(<br>ユー<br>る            | セキュリティの種類            |        | す       |
| 送                            | SSL/TLS              | •      |         |
| ユ-<br>る                      | 省略可                  |        | ਰ       |
| ני                           | キャンセル 完              | 7      |         |
| アカ                           | ウントを削除               |        |         |
|                              | < 🗕                  |        |         |

| ユーザー名     | お客様のメールアドレス           |
|-----------|-----------------------|
| パスワード     | メールパスワード              |
| サーバー      | アカウント登録証記載の POP サーバー名 |
| ポート       | 993                   |
| セキュリティの種類 | SSL/TLS               |

## 4. 送信設定の確認

# [送信設定]をタップします。

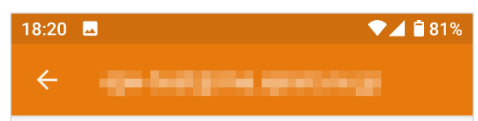

### クイック返信

メールの作成時に頻繁に挿入する文章を編集する

#### データ使用量

## 同期頻度

自動確認しない

#### 通知設定

通知を管理する

## サーバー設定

#### 受信設定

ユーザー名、パスワードなど受信サーバーを設定す る

## 送信設定

ユーザー名、パスワードなど送信サーバーを設定す る

## アカウントの削除

#### アカウントを削除

<

各項目を下記のように入力します。 入力が終わりましたら[完了]をクリックします。

| 18:21    | <b>⊸</b>              | ♥⊿ 🗎 | 81% |
|----------|-----------------------|------|-----|
|          |                       |      |     |
|          |                       |      |     |
| ク・<br>メ- | SMTPサーバー              |      |     |
| デー       | <u>SMTPサーバ</u>        |      |     |
| 同        | ポート                   |      |     |
| 自重       | 587                   |      |     |
| 通知       |                       |      |     |
| 诵        | セキュリティの裡類<br>STARTTLS | •    |     |
|          | ✓ ログインが必要             |      |     |
| サ-       |                       |      |     |
| 受任       | ユーザー名                 |      |     |
| ユ-<br>る  | メールアドレス               |      | す   |
| 0        |                       |      |     |
| 送        | バスリード                 |      |     |
| ユ-<br>る  | メールパスワード              |      | す   |
| Ű        | キャンセル 完了              |      |     |
| アカ       | リノトの削除                |      |     |
| アカ       | ウントを削除                |      |     |
|          | <                     |      |     |

| SMTP サーバー | アカウント登録証記載の SMTP サーバー名 |
|-----------|------------------------|
| ポート       | 587                    |
| セキュリティの種類 | STARTTLS               |
| ユーザー名     | お客様のメールアドレス            |
| パスワード     | メールパスワード               |

以上で設定の確認は完了です。